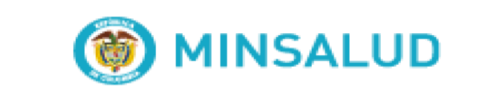

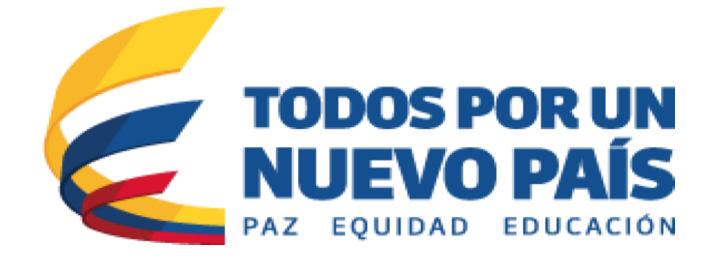

# Instructivo de Uso del Repositorio Digital – RID

Dirección de Epidemiología y Demografía-Grupo de Gestión del Conocimiento y Fuentes de Información

Bogotá, Marzo 2017

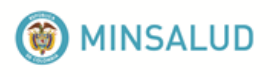

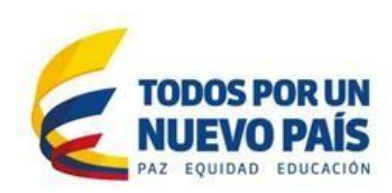

# Tabla de contenido

| 1. | I   | NST               | RUC   | TIVO DE USO DEL REPOSITORIO DIGITAL – RID                       | .3 |
|----|-----|-------------------|-------|-----------------------------------------------------------------|----|
|    | 1.1 |                   | Ace   | rca del Repositorio                                             | .3 |
| 2. | I   | ngre              | eso a | l RID                                                           | .4 |
|    | 2.1 | ζP                | or q  | ué usuario y contraseña?                                        | .4 |
|    | 2.2 | 2 Ing             | reso  | o para Funcionarios del Ministerio de Salud y Protección Social | .4 |
|    | 2.3 | S Co              | nsul  | Ita Usuarios Externos                                           | .5 |
| 3. | E   | BUSC              | QUE   | DA                                                              | .6 |
|    | 3.1 |                   | Bús   | queda sencilla                                                  | .6 |
|    | 3.2 | <u>.</u>          | Nub   | e de Tags                                                       | .7 |
|    | 3.3 | 8.                | Bús   | queda avanzada                                                  | .7 |
|    | 3.4 | I.                | Res   | ultados de la Búsqueda1                                         | 1  |
|    | Э   | 3.4. <sup>-</sup> | 1.    | Refinadores1                                                    | 2  |
|    | Э   | 3.4.2             | 2.    | Opciones Generales1                                             | .5 |
|    | Э   | 3.4.3             | 3.    | Cuerpo del resultado1                                           | .5 |
| 4. | C   | CITA              | S BIE | LIOGRÁFICAS1                                                    | .9 |
| 5. | C   | CERF              | RARS  | SESION                                                          | 22 |
| Gl | _0  | SAF               | RIO . |                                                                 | 23 |

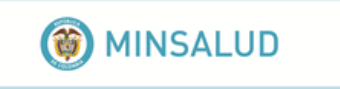

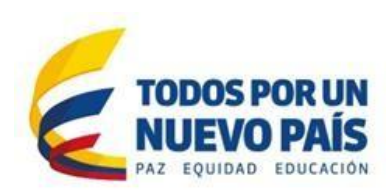

# 1. INSTRUCTIVO DE USO DEL REPOSITORIO DIGITAL – RID

# 1.1. Acerca del Repositorio

El Repositorio Digital Institucional (RID) es el sistema de acceso abierto del Ministerio de Salud y Protección Social, en el cual se recopila, almacena, preserva y difunde la documentación producida por el Ministerio, entidades adscritas y vinculadas e instituciones externas que generen información en salud.

Por medio del RID, se busca aumentar la visibilidad de los documentos y garantizar una adecuada conservación, uso, preservación y difusión de los mismos que contribuyan a la toma de decisiones, desarrollo de los procesos internos y generación de nuevo conocimiento.

Siguiendo el marco de interoperabilidad de la estrategia de Gobierno en Línea (GEL), actualmente se están implementando los protocolos de comunicación que permiten el intercambio, posicionamiento y visibilidad de la información producida por el Ministerio y realizar un trabajo cooperativo con diferentes entidades de manera eficiente. Así el RID, estará en la capacidad de obtener información de diversas instituciones ampliando los resultados de búsqueda.

Puede acceder al sitio a través de la dirección electrónica: http://www.minsalud.gov.co/sites/rid/SitePages/Busqueda.aspx

Si desea conectarse con el RID, favor escribir al correo: repositorio@minsalud.gov.co

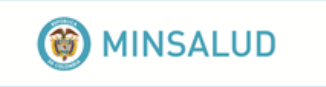

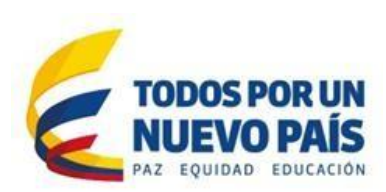

# 2. Ingreso al RID

# 2.1 ¿Por qué usuario y contraseña?

La Información disponible en el Repositorio puede ser consultada por la ciudadanía en general, sin embargo, actualmente hay información con acceso restringido cuya consulta está limitada a funcionarios del Ministerio y de otras instituciones del sector.

Con su usuario y contraseña podrá acceder a un mayor número de contenidos que de otro modo no serán visibles en la búsqueda.

# 2.2 Ingreso para Funcionarios del Ministerio de Salud y Protección Social

Si usted es funcionario del Ministerio de Salud y Protección social y tiene habilitada su cuenta de correo podrá ingresar al RID con el usuario y contraseña de su correo electrónico, para ello siga los siguientes pasos:

Seleccionar la opción "Inicio de sesión" o "Sing In" ubicado en la parte superior Derecha de la página.

| (     Ministerio de Salud y Pro          | × 🗀         |            |                                                     |                   |           |                         |                           |                     |            | l |
|------------------------------------------|-------------|------------|-----------------------------------------------------|-------------------|-----------|-------------------------|---------------------------|---------------------|------------|---|
| ← → C ① minsaludrid/Paginas/default.aspx |             |            |                                                     |                   |           |                         |                           |                     |            |   |
|                                          | () MINSALUD |            |                                                     |                   |           | Fecha actual: Miéro     | oles, 15 de marzo de 20   | 1   Inicio de sesió |            |   |
|                                          |             |            | TODOS POR UN<br>NUEVO PAÍS<br>PAZ EQUIDAD EDUCACIÓN |                   |           | Buscar Todo             |                           | Buscar 👻            |            |   |
|                                          |             |            |                                                     |                   | Mapa del  | sitio Funcionarios Zona | a Interactiva English Ver | rsion               |            |   |
|                                          | Inicio      | Ministerio | Salud                                               | Protección social | Normativa | Servicios al ciudadano  | Transparencia             | Centro de comu      | nicaciones |   |

En el campo de usuario ingrese la siguiente información:

- **Usuario**: minpsocial\nombre de usuario minpsocial Ejemplo: minpsocial\fnaranjo
- Clave: clave del correo electrónico \*\*\*\*\*\*\*\*

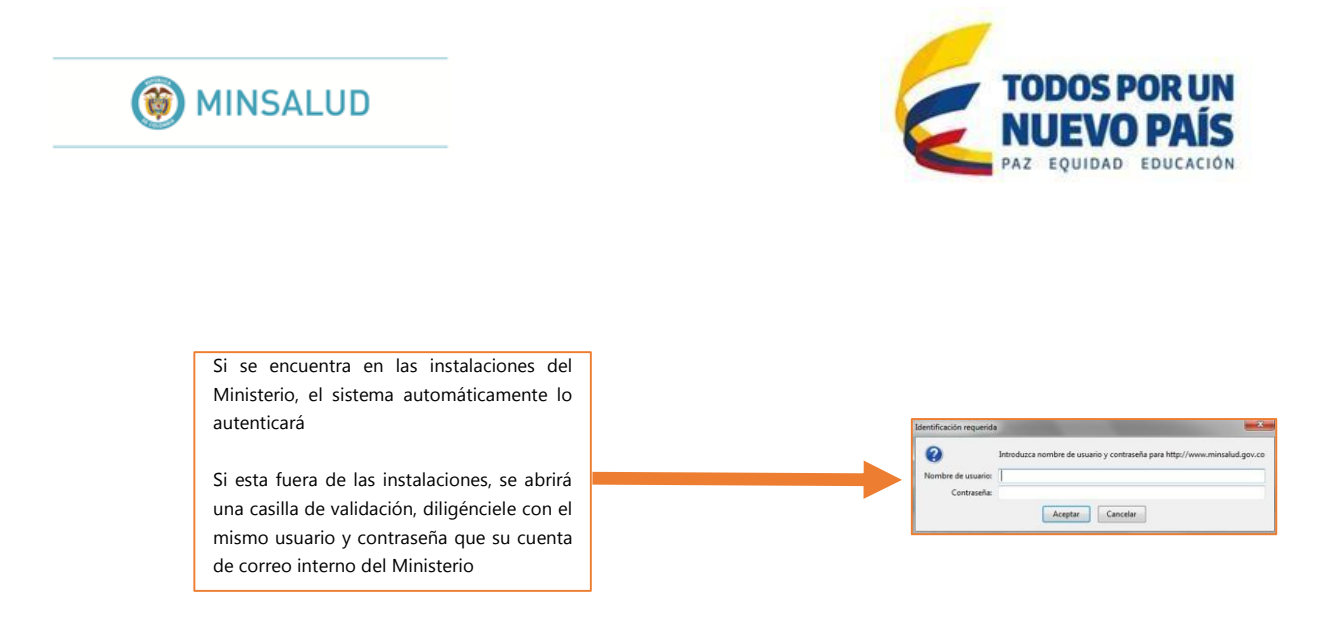

- Luego de registrarse le aparecerá su nombre de usuario en la parte superior derecha.

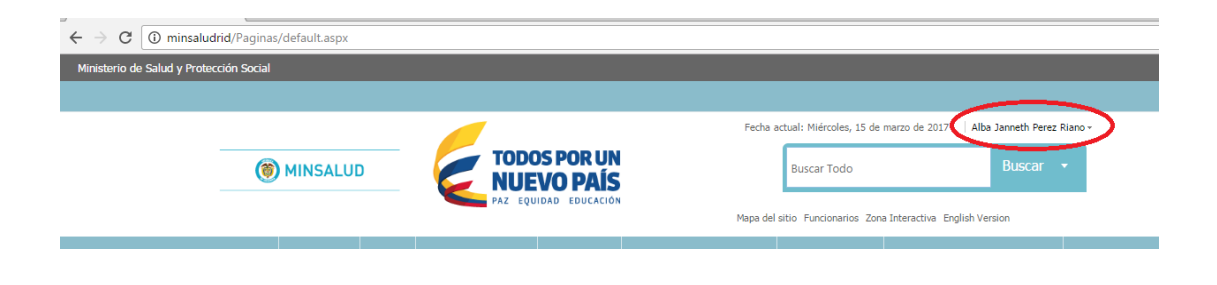

# 2.3 Consulta Usuarios Externos

Los usuarios externos que no cuenten con usuario podrán acceder a los documentos siempre que estos sean de difusión pública y no presenten restricciones para su consulta, accediendo a la dirección electrónica del RID.

# Consulta instituciones externas con convenio

Las instituciones externas que trabajen conjuntamente con el Ministerio tienen la posibilidad de acceder, publicar y compartir información de acceso abierto o restringido, para ello es necesario designar una persona responsable de administrar la cuenta de cada entidad así como las claves, para ello se siguen los siguientes pasos:

- 1. Se recibe la solicitud por parte de los funcionarios MSPS donde solicitan la creación de usuarios para consultar una colección de documentos al correo repositorio@minsalud.gov.co
- 2. Se procede a crear los usuarios.
- 3. Se informa al funcionario y a la institución externa que su cuenta ya ha sido creada para consultar la colección definida.

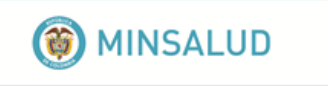

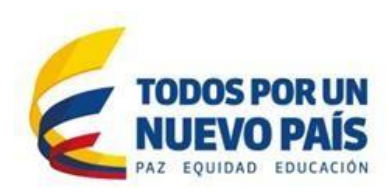

- 4. Se realiza la capacitación respectiva para la publicación de información
- 5. El usuario externo podrá compartir y publicar información en la colección mediante un formulario.

# 3. BUSQUEDA

Actualmente el RID cuenta con tres estrategias de búsqueda para facilitar y ofrecer nuevas formas para acceder fácilmente a la información: **Búsqueda sencilla, Búsqueda avanzada y Nube de Tags**, como se muestra en la siguiente imagen:

|                | Búsqueda avanzada | Instituciones 🗸 | Consejos de Bús | queda |
|----------------|-------------------|-----------------|-----------------|-------|
|                |                   |                 | Buscar          |       |
| Documentos des |                   |                 |                 |       |

# Gestión de recursos Gestão de recursos Resources management Sistema general de participaciones para salud Información financiera Preço de medicamento Recursos financieros en salud Previdência social Pharmaceutical preparations Aportes patronales Social Security Preparaciones farmacéuticas Ley 100 de 1993 Recursos financeiros em saúde Financial resources in health Medicamentos de controle especial Fondo de Solidaridad y Garantía - FOSYGA presentaciones Entidades Territoriales Asignación de recursos para la atención de salud

# 3.1. Búsqueda sencilla

La búsqueda Sencilla es usada para realizar consultas generales sobre algún tema, el resultado de la búsqueda arrojara un rango de resultados más amplio, ordenado según los documentos que han tenido mayor consulta por parte de los usuarios y la relevancia de las palabras buscadas en los documentos.

Ingrese a la página web del RID, donde encontrará el cajón de búsqueda, digite los términos de búsqueda y seleccione la opción **Buscar** o de enter.

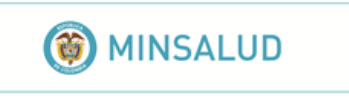

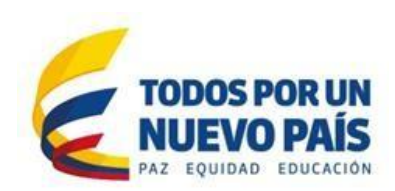

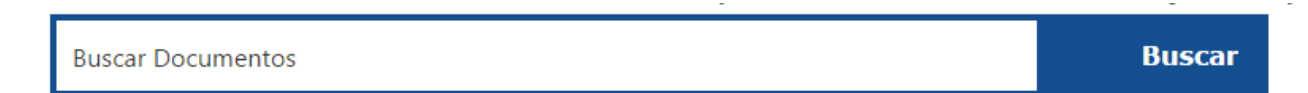

Una vez realizada la solicitud de búsqueda el sistema desplegará una nueva página con los documentos que cumplan con los parámetros de la misma.

# 3.2. <u>Nube</u> de Tags

La Búsqueda sencilla se encuentra acompañada por una nube de Tags o nube de etiquetas que muestra palabras claves que los usuarios han buscado más recientemente en el RID.

#### Aportes patronales Información financiera documentos Recursos financeiros em saúde Medicamentos de controle especial Sistema general de participaciones para salud Asignación de recursos para la atención de salud Entidades Territoriales **Resources** management Pharmaceutical preparations Social Security Gestión de recursos Documentos Fondo de Solidaridad y Garantía – FOSYGA Preparaciones farmacéuticas presentaciones Ley 100 de 1993 Presentaciones Preço de medicamento Recursos financieros en salud Previdência social Financial resources in health

Ingresando a la página de inicio del RID, debajo del cuadro de búsqueda se encuentran disponibles palabras claves en inglés español y portugués que describen la información publicada, seleccione algún término y el sistema desplegará una nueva página con los documentos que cumplan con los parámetros especificados.

Utilice la nube de Tags para acceder de forma fácil y rápida a las temáticas que presentan una mayor relevancia dentro del repositorio, esto permite dar una idea sobre los temas sé que se están trabajando y acceder a ellos mediante un clic.

# 3.3. Búsqueda avanzada

Utilice la búsqueda avanzada para delimitar la información que desea consultar por medio una serie de opciones (operadores booleanos, Y, O y No) que permita refinar la búsqueda y así obtener resultados más exactos y concretos.

Para ingresar seleccione la opción **Búsqueda avanzada** a continuación aparecerán un conjunto filtros, diligéncielos según se especifica a continuación:

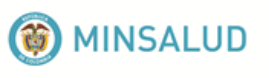

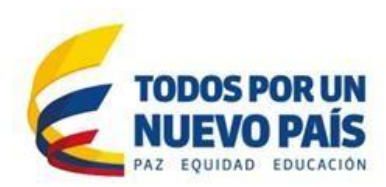

# Búsqueda Avanzada

Diligencie los siguientes campos para especificar su búsqueda, si requiere refinadores adicionales, haga clic en el botón "Más opciones"

| Instituciones Adscritas 👻                                             |                       |
|-----------------------------------------------------------------------|-----------------------|
| Instituciones Externas 👻                                              |                       |
| Minsalud 💌                                                            |                       |
| 🗷 Despacho 🔻                                                          |                       |
| 🗉 Secretaría General 🔻                                                |                       |
| Viceministerio de Protección Social -                                 |                       |
| Administración Fondos Protección Social                               |                       |
| 🗷 Financiamiento Sectorial                                            |                       |
| Operación del Aseguramiento en Salud, Riesgos Laborales y Pensio      | ones 🔻                |
| 🗷 Regulación de Beneficios, Costos y Tarifas                          |                       |
| Viceministerio de Salud                                               |                       |
| Autor                                                                 |                       |
|                                                                       |                       |
|                                                                       |                       |
| Tinle                                                                 |                       |
|                                                                       |                       |
|                                                                       |                       |
| Dalahras rlaves                                                       |                       |
|                                                                       |                       |
|                                                                       |                       |
| Tipo de documento                                                     |                       |
| ▼ Abecé                                                               |                       |
| Actas -                                                               |                       |
| <ul> <li>Acuse de rendición</li> <li>Artículos de revistas</li> </ul> |                       |
| Piezas publicitarias                                                  |                       |
| Planes                                                                |                       |
| ▼Seleccione ▼Seleccione ▼                                             |                       |
|                                                                       |                       |
|                                                                       | + Mas opcione         |
|                                                                       |                       |
|                                                                       | No soy un robot       |
|                                                                       | Privacidad - Condicio |
|                                                                       |                       |

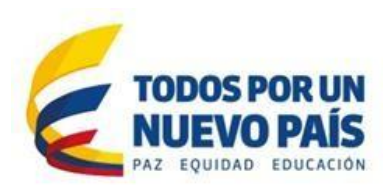

a. **Institución**. Son los grupos productores de documentos que bien pueden ser internos "Direcciones y oficinas del Ministerio de Salud y Protección Social", externos conformados por Instituciones Adscritas y vinculadas al Ministerio y otras instituciones cuya producción científica en el tema de salud pueda resultar útil y de interés para los usuarios.

Esta funcionalidad permite refinar la búsqueda a una comunidad específica, donde los resultados arrojados reflejarán la producción documental de la misma, esto permite determinar qué información producen las diferentes direcciones y grupos así como delimitar registros específicos de instituciones externas.

b. **Autor.** Para buscar por el nombre de la entidad o persona que elaboro el documento, un documento puede tener mas de 1 autor. La búsqueda se puede hacer por el nombre completo o por la coincidencia parcial.

c. **Titulo**. Con este filtro se puede buscar por el título principal con el que se registró el documento en el RID. La búsqueda se puede hacer por el nombre completo o por la coincidencia parcial.

d. **Palabras claves**. Cada documento tiene un grupo de palabras calves con las que se puede encontrar, en este filtro se escribe alguna de las palabras con las que se referencia el documento. La búsqueda se puede hacer por la coincidencia parcial o total de la palabra.

e. **Tipo de documento**. Cada documento tiene una tipología, en este filtro se enlista todos los Tipos de Documentos para escoger una o varias, con las cuales se buscaran los documentos que pertenezcan a las tipologías escogidas.

f. **Desde año... Hasta año**. Con este filtro se hace la búsqueda por el rango del año de elaboración del documento, si desea buscar un documento de un año especifico debe llenar los dos campos con el mismo año

g. **conectores lógicos.** Para usarlos se debe tener en cuenta:

 La búsqueda con dos filtros unidos con el conector Y, trae como resultado los documentos que cumplan la coincidencia con los dos filtros.

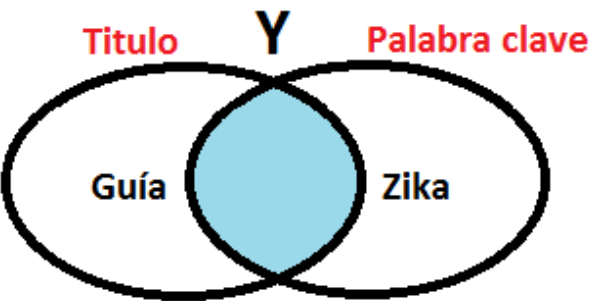

La sección azul es el resultado del conector lógico

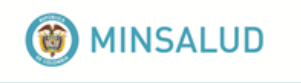

segundo filtro.

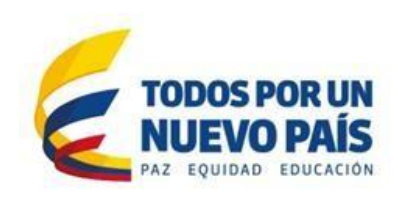

La búsqueda con dos filtros unidos con el conector O, trae como resultado los documentos que cumplan la coincidencia con cualquiera de los dos filtros.

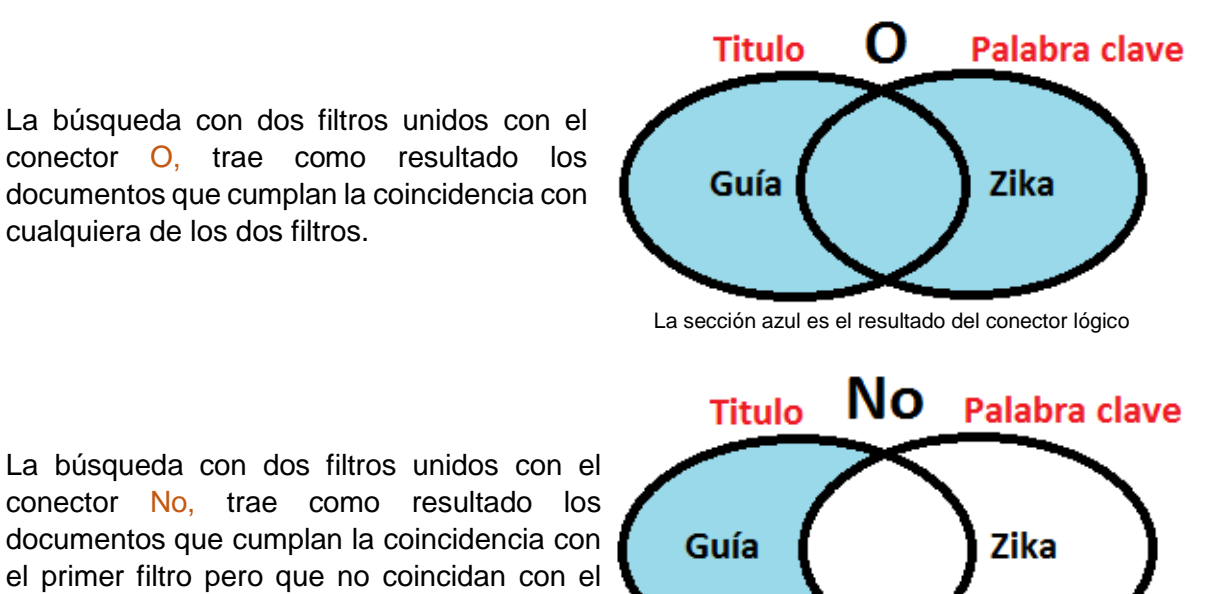

La sección azul es el resultado del conector lógico

h. Captcha. Es necesario para verificar que el acceso a la búsqueda sea hecho por un humano. Se presenta una serie de caracteres los cuales debe digitar en el texto correspondiente para que se haga la verificación. Los caracteres deben ingresarse tal como se ven teniendo en cuenta las mayúsculas y minúsculas

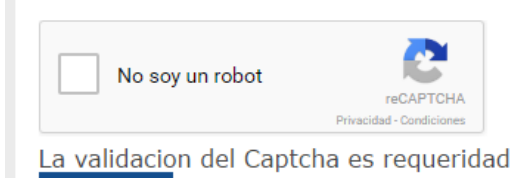

Más Opciones. Cuando necesite filtrar por varios valores para un mismo filtro o usar i. filtros que no son principales, al dar clic en esta opción aparece una lista con todos los campos que se pueden usar como filtros en la búsqueda, al escoger uno de los ítem de la lista se muestra el campo para diligenciar y el conector lógico.

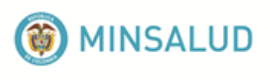

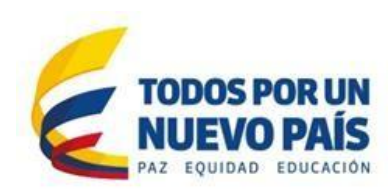

| Fecha desde          | Fecha hasta  |
|----------------------|--------------|
|                      |              |
|                      |              |
| (dd/mm/yyyy)         | (dd/mm/yyyy) |
| Lista Mas Filtro     | )S           |
| Titulo alternativo 🔹 |              |
| Idioma               |              |
| Y 🔻 Español 💌        |              |
| -                    |              |
| Titulo alternativo   |              |
| Υ 🔻                  |              |
|                      |              |
|                      |              |

La lista de más filtros queda disponible para escoger y diligenciar más campos. Esta lista tiene los siguientes ítems:

- Institución
- Autor
- Titulo
- Palabras Clave
- Tipo de documento
- Fecha desde
- Fecha hasta
- Idioma
- Colección
- Audiencia
- Temas geográficos
- Titulo Alternativo

La búsqueda se hace cuando de clic en la opción **BUSCAR**, Una vez realizada la solicitud el sistema desplegará una nueva página con la información de los documentos que cumplan con los parámetros especificados.

Recuerde que es necesario que diligencie por lo menos uno de los filtros

# 3.4. Resultados de la Búsqueda

Una vez realizada la búsqueda, por cualquiera de estas opciones, se despliegan los resultados que cumplen con los criterios de búsqueda. Esta pantalla se divide en tres partes:

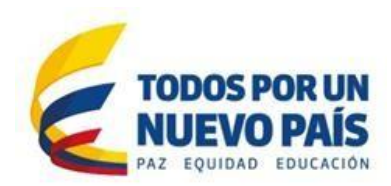

# 3.4.1. Refinadores

En la parte izquierda de la página se encuentran los refinadores que permitirán filtrar sobre su búsqueda inicial, puede seleccionar varios en simultánea y el sistema automáticamente depura los resultados

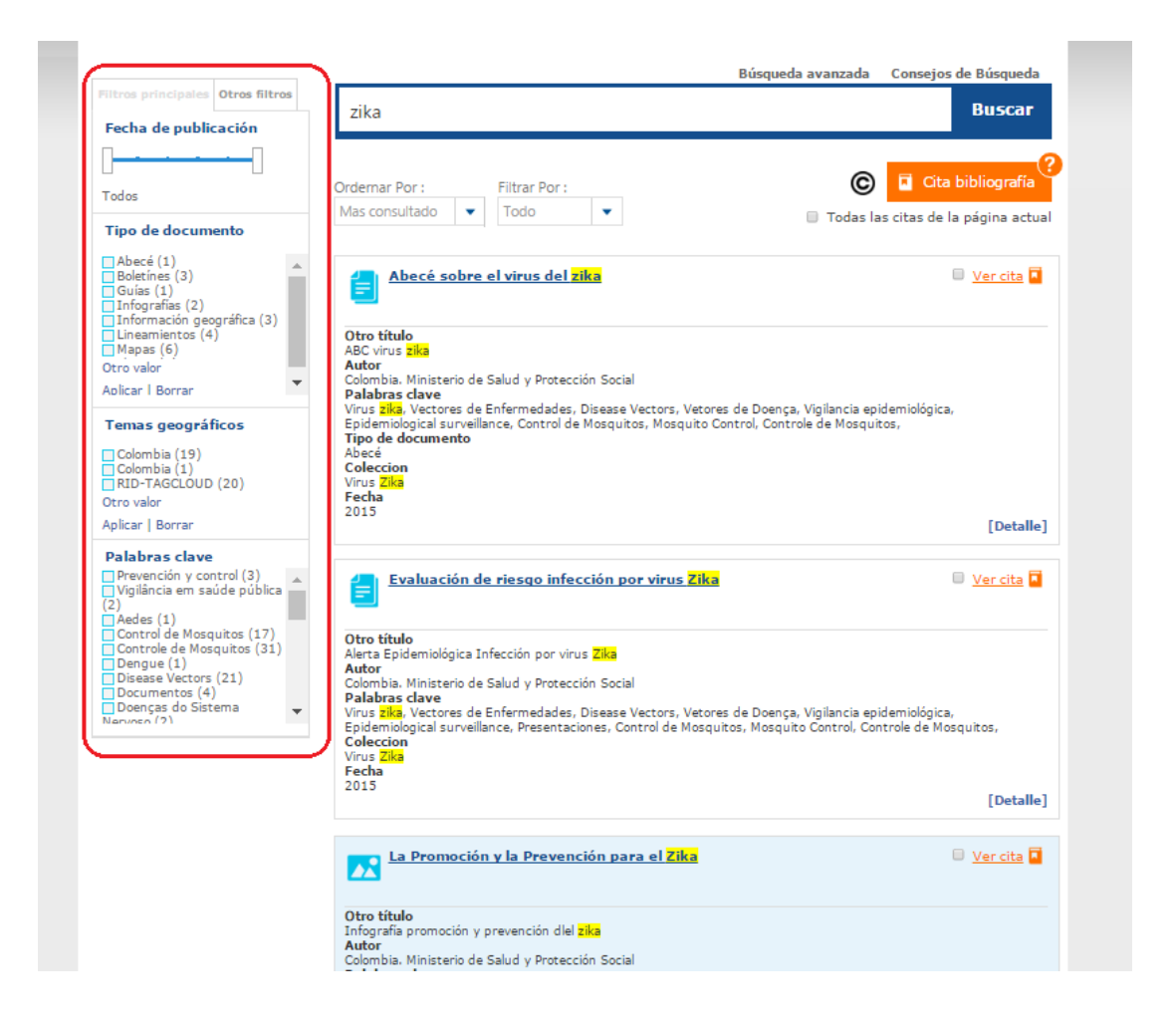

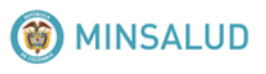

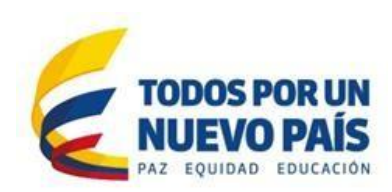

# Los refinadores se dividen en:

|                                                                                                    | FILTROS PRINCIPALES                                                                                                    |
|----------------------------------------------------------------------------------------------------|----------------------------------------------------------------------------------------------------|
| Filtros principales Otros filtros Fecha de publicación                                                                                                    | <b>Fecha de publicación.</b><br>Despliegue en la barra el corredor en la línea de tiempo<br>por años, desde el primer año en la que aparezca una<br>publicación coincidente con la búsqueda hasta el año<br>actual los resultados se actualizarán automáticamente.                                                                                     |
| Tipo de documento Abecé (1) Boletínes (3) Guías (1) Information (2)                                                                                                    | <b>Tipo de documento</b> Muestra los tipos documentales según los registros recuperados, seleccione algún tipo para acotar la búsqueda por este.                                                                                                    |
| Información geográfica (3)     Otro valor     Aplicar I Borrar      Temas geográficos     Colombia (19)                                                                                               | <b>Temas geográficos</b> Si desea filtrar la búsqueda a una zona geográfica específica de donde se generó el documento, puede seleccionar alguna de las opciones desplegadas por este refinador.                                                                                                    |
| Colombia (1)<br>Otro valor<br>Aplicar   Borrar<br>Palabras clave<br>Prevención y control (3)<br>Vigilância em saúde pública<br>Aedes (1)<br>Control de Mosquitos (17)<br>Dengue (1)<br>Documentos (4) | <b>Palabras Clave</b> Son términos normalizados mediante el vocabulario estructurado <u>DeCS - Descriptores en Ciencias</u> <u>de la Salud</u> que sirven como lenguaje único de indización para describir el contenido de cada documento así como las <u>folksonomías</u> o palabras claves adoptadas por el Ministerio de Salud y Protección Social. |
| Doenças do Sistema                                                                                                    | En este cuadro usted podrá ver el compilado de descriptores que indican los temas del total de registros recuperados, y los términos relacionados con la búsqueda, pueden ser consultados bien sea en español, inglés y portugués.                                                                                                    |
|                                                                                                    | <b>Fuente</b> Se refiere a la Entidad, sitio web, publicación etc., de donde procede algún documento.                                                                                                    |

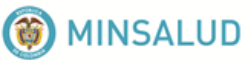

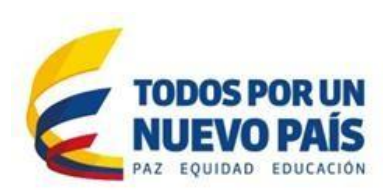

# **OTROS FILTROS**

| Filtros principales Otros filtro                                                                                                    | 15 |
|----------------------------------------------------------------------------------------------------|----|
| Clasificación                                                                                                    |    |
| Despacho(1)                                                                                                    |    |
| Comunicaciones(1)                                                                                                    |    |
| <ul> <li>Viceministerio de<br/>Salud(14)</li> </ul>                                                                                     |    |
| Epidemiología y<br>Demografía(8)                                                                                                    |    |
| Vigilancia Salud<br>Pública(8)                                                                                                    | -  |
| Colección                                                                                                    |    |
| Centro de comunicaciones                                                                                                    |    |
| (3)<br>Enlace Minsalud (6)                                                                                                    |    |
| Virus zika (2)                                                                                                    |    |
| Otro valor                                                                                                    | -  |
| Tipo de documento                                                                                                    |    |
| Abecé (1)<br>Boletínes (3)<br>Guías (1)<br>Infografías (2)<br>Información geográfica (3)<br>Lineamientos (4)<br>Mapas (6)<br>Otro valor | •  |
| Aplicar   Borrar                                                                                                    | •  |
| Autor                                                                                                    |    |
| ☐ Colombia. Instituto<br>Nacional de Salud. INS (1)<br>☐ Colombia. Instituto<br>Nacional de Salud. INS.<br>Dirección de Vigilancia y    | •  |
| Colombia, Ministerio de<br>Salud y Protección Social.<br>Dirección de Epidemiología y                                                   |    |
| Demografía (3)                                                                                                    | -  |

**Clasificación**: En este refinador usted puede limitar los resultados arrojados a una o varias dependencias o entidades productoras de cada documento ordenadas jerárquicamente

**Colección** Refina los resultados según la colección a la cual pertenecen. Las colecciones son Tags que agrupan un conjunto de documentos que tratan de un tema específico, o que tienen características en común, por ejemplo, los boletines del Ministerio están agrupados por una serie, las encuestas, entre otros.

**Formato** Puede refinar su búsqueda de acuerdo a las extensiones de los documentos recuperados.

**Autor** Los filtros de autor le permitirán acotar la búsqueda a un autor específico que puede ser Institucional o Personal.

Los documentos que son generados por tres o más direcciones, se clasifican en autoría Colombia. Ministerio de Salud y Protección Social, y las direcciones participantes se incluyen en los colaboradores. Así mismo sucede con los autores personales, quienes se encuentran como colaboradores de la publicación.

En la parte superior izquierda encontrara la sección **Filtrado por**, donde se van listando los filtros que se van usando, de la misma manera se pueden quitar picando en el icono  $\times$  y automáticamente el sistema refrescara la búsqueda sin tener en cuenta el filtro que se ha quitado.

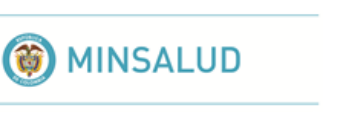

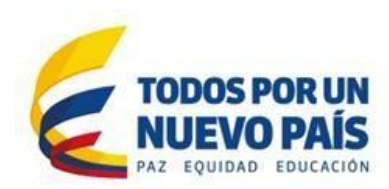

| Filtros seleccionados<br>* Colombia<br>* Documentos | fiebre         |               |
|-----------------------------------------------------|----------------|---------------|
|                                                     | Ordernar Por : | Filtrar Por : |
| Filtros principales Otros filtros                   | Mas consultado | Todo          |

# 3.4.2. Opciones Generales

En la parte superior se encuentran las siguientes opciones

- Filtro general para la búsqueda general con respecto a los datos del documento que está buscando.
- Búsqueda Avanzada la cual permite hacer búsquedas más específicas, ver numeral 1.3.3
- Ordenar por. Los resultados de las búsquedas los muestra inicialmente ordenado según los documentos que han tenido mayor consulta por parte de los usuarios y la relevancia de las palabras buscadas en los documentos. Con esta opción se puede reordenar los documentos por: Mas reciente (Fecha de publicación en forma descendente, Menos reciente y Mas consultado.
- **Citas Bibliográficas** Con esta opción se pueden generar referencias bibliográficas de uno o varios documentos que están dentro del resultado de la búsqueda. Su funcionamiento se describe en el numeral 1.4.4.
- Filtrado por Con esta opción se pueden filtrar los recursos por grupos de tipos de documento (Noticias, Documentos y Normativa)

|                |               |   | Búsqueda avanzada | Consejos     | de Búsqueda     |
|----------------|---------------|---|-------------------|--------------|-----------------|
| fiebre         |               |   |                   |              | Buscar          |
| Ordernar Por : | Filtrar Por : |   | ©                 | 🖬 Cita       | bibliografía    |
| Mas consultado | ▼ Todo        | • | 🗌 Todas la        | s citas de l | a página actual |

# 3.4.3. Cuerpo del resultado

Muestra una sección con los datos principales y relevantes de cada uno de los documentos que encuentre según la búsqueda realizada.

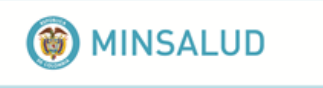

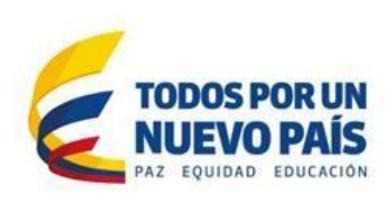

- Título. Esta acompañado con el icono que tenga asociado según el formato del archivo, también sirve como enlace para descargar archivo.
- **Titulo alternativo**. Título que se le designa al documento y que aunque no es el principal, representa su contenido
- Autor: Muestra el nombre de la institución o persona que creo el documento (Instituciones, Dependencias, Personas, Congresos, Seminarios, etc.), un documento puede tener mas de 1 autor.
- Fecha. Hace referencia a la fecha de elaboración del documento
- **Palabra Clave**. Muestra el grupo de palabras claves que tiene ese documento para acceder a él desde la búsqueda.
- Colección. Esta se define con los referentes temáticos que agrupan una serie de documentos
- **Tipo de Documento**. Tipología del documento según su contenido
- **Fuente**. Muestra el nombre del repositorio fuente a donde pertenece la información recuperada
- Handle. URL a donde se direcciona tanto los recursos del RID como los externos

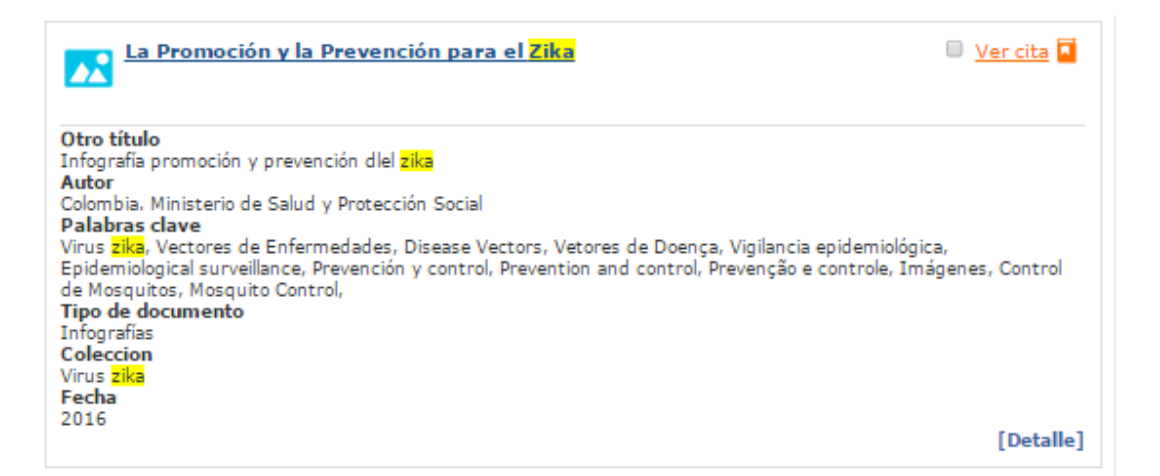

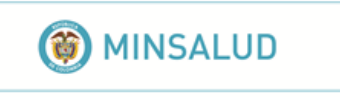

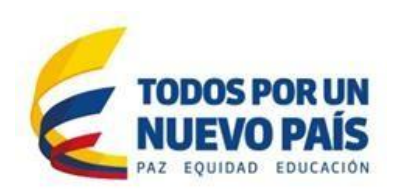

El titulo se presenta como un vínculo de tal forma que al dar clic en él, si es de un documento del repositorio propio del RID el archivo es desplegado en una página diferente, la forma en que se presente depende de su formato.

Al dar clic en el título de un documento que pertenece a un repositorio externo, aparece una página intermedia que indica que está siendo re direccionado a otro repositorio y es allí donde se visualiza la información completa del documento y se puede descargar el documento según este configurado en ese repositorio.

En la parte inferior izquierda de cada sección de los documentos resultado, se encuentra la opción **Detalle**, al dar clic se despliega una ventana con los mismos datos principales y además:

- **Temas geográficos**: Describe el lugar geográfico, al cual aplica el contenido del documento.
- **Documentos relacionados**: Presenta un recurso relacionado que está ubicado dentro del RID.
- **Resumen**: Se describe el resumen del documento que se ingresa de forma general.
- **Tabla de contenido**: Muestra el contenido de los documentos con la finalidad de recuperar los temas incluidos en la búsqueda.
- Idioma: Describe el idioma en el que está escrito el documento.
- Editor: Se registra el nombre de la persona individual y jurídica responsable de publicar un documento generalmente se refiere a una entidad.
- **Colaboradores**: Identifica el responsable de hacer contribuciones al contenido del recurso (Instituciones, Dependencias, Personas)
- Versión: Se muestra el número de la última versión registrada en el RID.
- Vigencia.
- Audiencia o público: Muestra el tipo de audiencia al que está dirigido el documento.
- **Descripción**: Es el contenido de los documentos con la finalidad de recuperar los temas incluidos en la búsqueda.
- Formato: Se describe el tipo de formato del archivo contenido, Solo se tienen documentos en formatos aprobados por GEL(JPG, MP3, MP4, PDF, PDF/A, PNG, WMA, WMV, ZIP).

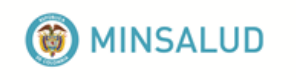

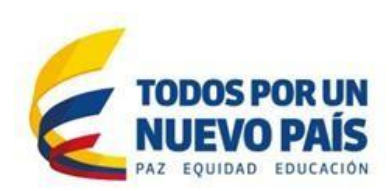

| Abecé sobre la fiebre chikungunya                                                                                                    | ×    |
|----------------------------------------------------------------------------------------------------|------|
| Titulo alternativo<br>ABC sobre la fiebre chikungunya<br>Autor<br>Colombia. Ministerio de Salud y Protección Social<br>Fecha<br>2014<br>Palabras clave<br>Documentos, Fiebre chikungunya, Vectores de Enfermedades, Disease Vectors, Vetores de Doença,<br>Idioma<br>Español<br>Editor<br>El Ministerio<br>Formato<br>PDF;RID-TAGCLOUD<br>Tamaño<br>3 p. | *    |
| F 🗵 🚼 🖂                                                                                                    | **** |

En esta ventana también puede usar las siguientes opciones:

- 1. **Compartir**, la cual permite compartir el vínculo al RID del documento, por los siguientes medios:
  - a. Facebook
  - b. Twitter
  - c. Google+
  - d. Correo electrónico
- 2. **Calificar el documento**, permite valorar un documento con dar clic en la estrella, cuanto más a la derecha este la estrella que escoja, mayor será la calificación.
- 3. Edición, Al escoger esta opción se pueden modificar los datos del Recurso, solo es visible solo para usuarios de Rol Administradores.
- 4. **Cita bibliográfica** Permite generar la referencia bibliográfica del archivo. Su funcionamiento se describe en el numeral 3.4.5

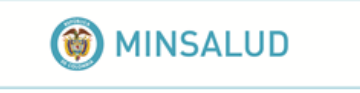

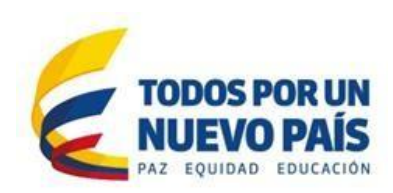

# 4. CITAS BIBLIOGRÁFICAS

En la pantalla de Resultados de búsqueda se presentan dos formas de exportar las citas bibliográficas:

 De forma General, es decir para uno o más documentos que se seleccionen en la sección de cada documento con el check especificado para dicha acción, y luego escoger la opción "Citas Bibliográficas", sin límite de selecciones, y/o seleccionar la opción para seleccionar todos los resultados de la página activa.

| Ordernar Por :                                 | Filtrar Por :                                                                        | 🚺 🖬 Cita bibliografia                                                                        |
|------------------------------------------------|--------------------------------------------------------------------------------------|----------------------------------------------------------------------------------------------|
| Mas consultado                                 | <ul> <li>Todo</li> </ul>                                                             | Todas las citas de la página actual                                                          |
| Abecé sobr                                     | e el virus del zika                                                                  | 🖉 Vyr cita 🖬                                                                                 |
|                                                |                                                                                      | 0                                                                                            |
| Otro título<br>ABC virus zika                  |                                                                                      |                                                                                              |
| Autor<br>Colombia. Ministerio                  | de Salud y Protección Social                                                         |                                                                                              |
| Palabras clave<br>Virus zika, Vectores (       | de Enfermedades, Disease Vectors, Vetor                                              | es de Doença, Vigilancia epidemiológica,                                                     |
| Epidemiological surv<br>Tipo de documento      | eillance, Control de Mosquitos, Mosquito                                             | Control, Controle de Mosquitos,                                                              |
| Abece<br>Coleccion                             |                                                                                      |                                                                                              |
| Fecha                                          |                                                                                      |                                                                                              |
| 2015                                           |                                                                                      | [Detalle]                                                                                    |
|                                                |                                                                                      |                                                                                              |
| Evaluación                                     | de riesgo infección por virus Zika                                                   | 🔲 <u>Ver cita</u> 🖬                                                                          |
| Otro título                                    |                                                                                      |                                                                                              |
| Alerta Epidemiológica<br>Autor                 | a Infección por virus Zika                                                           |                                                                                              |
| Colombia. Ministerio<br>Palabras clave         | de Salud y Protección Social                                                         |                                                                                              |
| Virus zika, Vectores (<br>Epidemiological surv | de Enfermedades, Disease Vectors, Vetor<br>eillance, Presentaciones, Control de Mosc | es de Doença, Vigilancia epidemiológica,<br>juitos. Mosquito Control. Controle de Mosquitos. |
| Coleccion<br>Virus Zika                        | , , , , , , , , , , , , , , , , , , , ,                                              | ,                                                                                            |
| Fecha<br>2015                                  |                                                                                      |                                                                                              |
|                                                |                                                                                      | [Detalle]                                                                                    |
| La Dracca d                                    | ín a la Denanciín nam al 711-                                                        |                                                                                              |
|                                                | on y la Prevención para el Zika                                                      | 🛛 🗹 🖬 Var cita 🛄                                                                             |
|                                                |                                                                                      |                                                                                              |

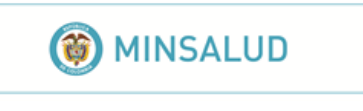

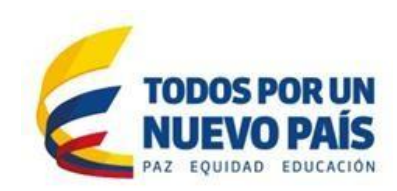

• De forma Individual, cuando está en la sección Detalle, hace clic en la opción "Cita Bibliográfica".

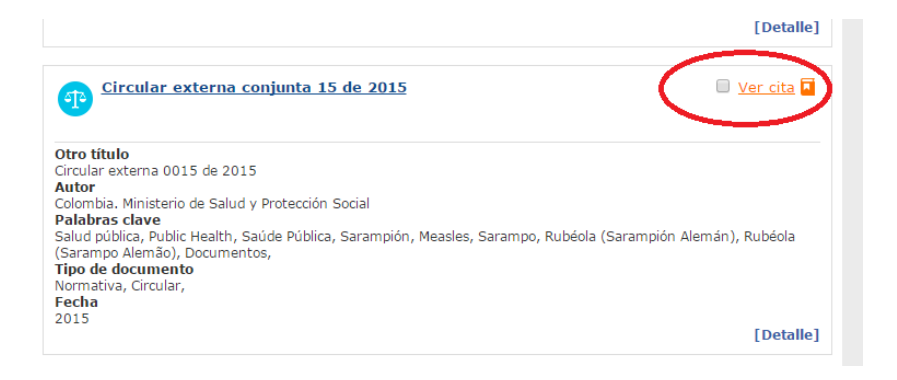

El sistema permitirá al usuario consultar y descargar la cita bibliográfica del documento, presentado una ventana emergente con la siguiente información:

| Citas                                                | Citas                                                                                                    |                            |                   |  |  |  |  |  |  |
|------------------------------------------------------|----------------------------------------------------------------------------------------------------|----------------------------|-------------------|--|--|--|--|--|--|
| Colombia. Ministerio de<br>undefined. undefined      | Colombia. Ministerio de Salud y Protección Social& . 2013. Contágiate de vida no de sarampión.<br>undefined_undefined |                            |                   |  |  |  |  |  |  |
| Colombia. Instituto Nacio<br>y Reporte;155593-00. ur | . Sarampión Rub                                                                                                    | éola Detección, Prevención |                   |  |  |  |  |  |  |
|                                                      | RefMan                                                                                                    | EndNote                    | Enviar por Correo |  |  |  |  |  |  |
|                                                      |                                                                                                    |                            |                   |  |  |  |  |  |  |

**Referencia**. Se muestran los datos de los documentos escogidos, la información se organiza según los tipos documentales que coinciden con las citaciones según <u>estilo APA</u>. Los parámetros para la redacción de una cita bibliográfica dependerán del tipo de publicación en el que se encuentre el documento utilizado

# a. Artículo de revista

Autor, Colaborador, Fecha, Titulo, Colección, Fuente, Tamaño, Recuperado de: Handle

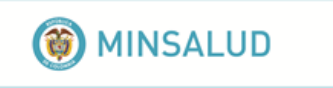

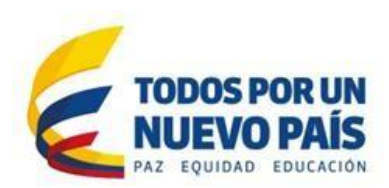

# Ejemplo:

Quintero Núñez, M., & Moncada Aguilar, A. (2008). Contaminación y control de las quemas agrícolas en Imperial, California, y Mexicali, Baja California. Región y sociedad, 20(43), 3-24. Recuperado de: www.google.com

# b. Documentos electrónicos

Autor, Colaborador, Fecha, Titulo, Editor, Recuperado de: Handle

# Ejemplo:

Robinson, J., & Urrutia, M. (2007). *Economía colombiana del siglo XX: un análisis cuantitativo*. Fondo de cultura Económica. Recuperado de: www.google.com.

# c. Bases de datos

Autor, Colaborador, Fecha, Titulo, Tipo documento, Descripción Recuperado de: Handle

# Ejemplo:

Colombia. Ministerio de Salud y Protección Social. Encuesta Nacional de Salud 2007.

# d. Normativa

Autor, Titulo, Tamaño, Fecha, Recuperado de: Handle

# Ejemplo:

Colombia. Congreso de la República. Ley 1581 de 2012. Por el cual se dictan disposiciones generales para la protección de datos personales (2012). Recuperado de https://www.minsalud.gov.co/sites/rid/Lists/BibliotecaDigital/RIDE/DE/DIJ/Ley-1581-de-2012.pdf

# e. Páginas web:

Autor, Fecha, Titulo, Recuperado de: Handle

# Ejemplo:

Organización Panamericana de la Salud (OPS). (2015, Octubre). Asamblea de la Organización Panamericana de la Salud. Recuperado 6 de octubre de 2016, Recuperado de <u>http://iris.paho.org/xmlui/bitstream/handle/123456789/18386/</u>CD549Rev2\_esp.pdf?seq uence=4&isAllowed=y

Se presentan Opciones por cada uno de los Gestores bibliográficos **RIS**, **BibTeX y Endnote**: El sistema muestra la ventana propia del sistema para descargar archivo en disco, si es una sola referencia queda con la extensión dependiendo de la opción seleccionada:

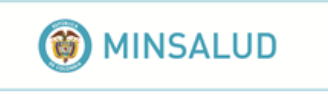

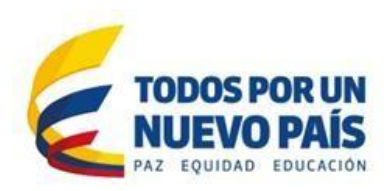

En el caso que se hayan seleccionado varias referencias, se crea un archivo comprimido con los archivos que contiene cada una de las citas de los documentos seleccionados (con las extensiones correspondientes según el gestor)

Opción Enviar por email. La ventana se amplia y permite capturar los siguientes datos

- Correo Destino, se debe diligenciar con el correo al que se enviara el correo electrónico con las referencias
- Asunto, comentario referente al correo que se está enviando
- Mensaje, se diligencia con el mensaje que el usuario desee, no es obligatorio

# **5. CERRAR SESION**

Para finalizar el proceso de búsqueda ubíquese en la página de inicio sobre su nombre de usuario, el sistema desplegara la opción "cerrar sesión" selecciónela y el sistema finalizara su sesión.

| RID Resident<br>Bathalised<br>Data | () MINSALUD    | Fecha actual : Jueves 16 de Marzo de 2017 Alba Janneth Perez Riano -<br>Mi configuración<br>Cerrar sesión<br>PAZ EQUIDAD EDUCACIÓN |
|------------------------------------|----------------|----------------------------------------------------------------------------------------------------|
| Inicio<br>Filtros seleccionados    | zika           | Búsqueda avanzada Consejos de Búsqueda<br>Buscar                                                                                   |
| Filtros principales Otros filtros  | Ordernar Por : | Filtrar Por : Cita bibliografía                                                                                                    |

# Para mayor información comuníquese a: <u>repositorio@minsalud.gov.co</u>

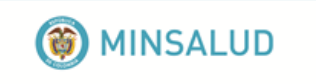

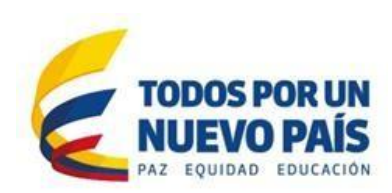

# GLOSARIO

- **CAPTCHA**: consiste en que una persona proporcione una serie de caracteres que se le muestran en pantalla (generalmente distorsionados) o imágenes, de tal forma que solamente [en teoría] un humano pueda interpretarlos y no una máquina.
- Citas bibliográficas: Se define como cita o referencia bibliográfica a la conjunción de datos de un documento o investigación que avalan la información redactada en un trabajo, esto es aplicado para que aquel que acceda al documento sepa dónde buscar dicha información expuesta en el contenido del documento.
- Colección de documentos: Series de documentos agrupados por una categoría o temática que comparten características similares, dirigidas a un grupo específico de usuarios. Una colección se asignará mínimo a cinco documentos.
- El estilo APA (Asociación Estadounidense de Psicología) establece los estándares en cuanto a la comunicación escrita para: la organización del contenido; el estilo de escritura; citas de referencias; y cómo preparar un documento para ser publicado en ciertas disciplinas.
- **Folksonomías**: son conjuntos de términos (tags) del lenguaje natural empleados para describir el contenido de un documento o recurso Web.
- **Handle**: Es la identificación estable a un documento electrónico, el cual asegura la ubicación y consulta del mismo así haya sufrido un cambio de servidor o directorio.
- **Nube de tags** o nube de palabras es un conjunto de palabras donde destacan aquellas que son buscadas con más frecuencia.
- Repositorio Institucional Digital Externo RIDE: Sistema de información que publica los documentos que serán publicados y difundidos al sector, por medio de la página web Para consultar esta información no se requiere ninguna clave, toda lo publicado es de libre acceso.

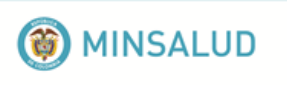

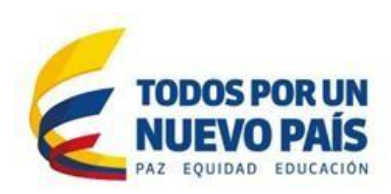

• **Repositorio Institucional Digital Interno - RIDI** : Sistema de información para consulta exclusiva de los funcionarios del MSPS y algunas instituciones colaboradoras donde se almacena los documentos de trabajo internos, versiones, información confidencial.